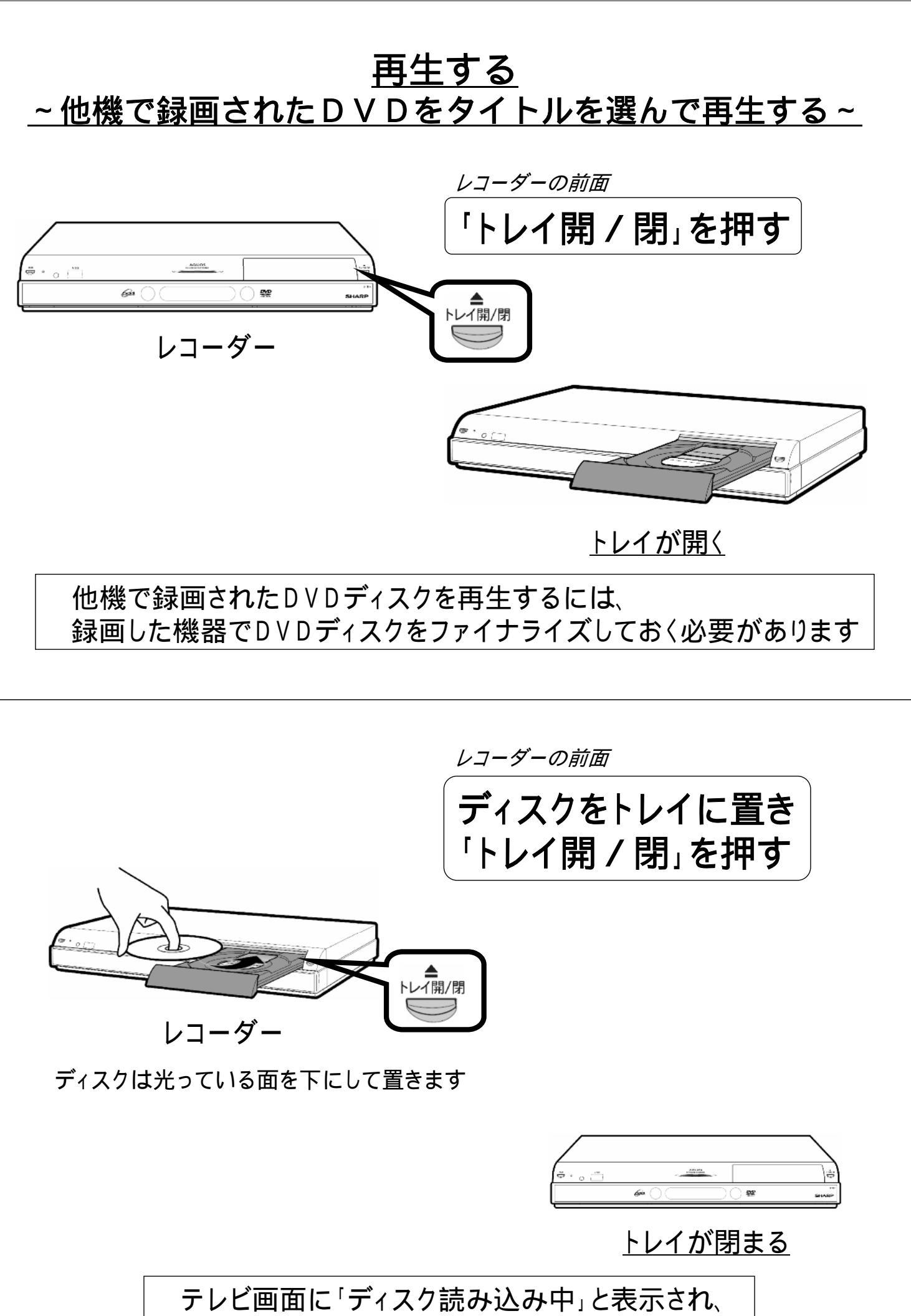

表示が消えるまで待ちます

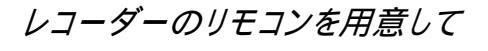

「DVD」を押す

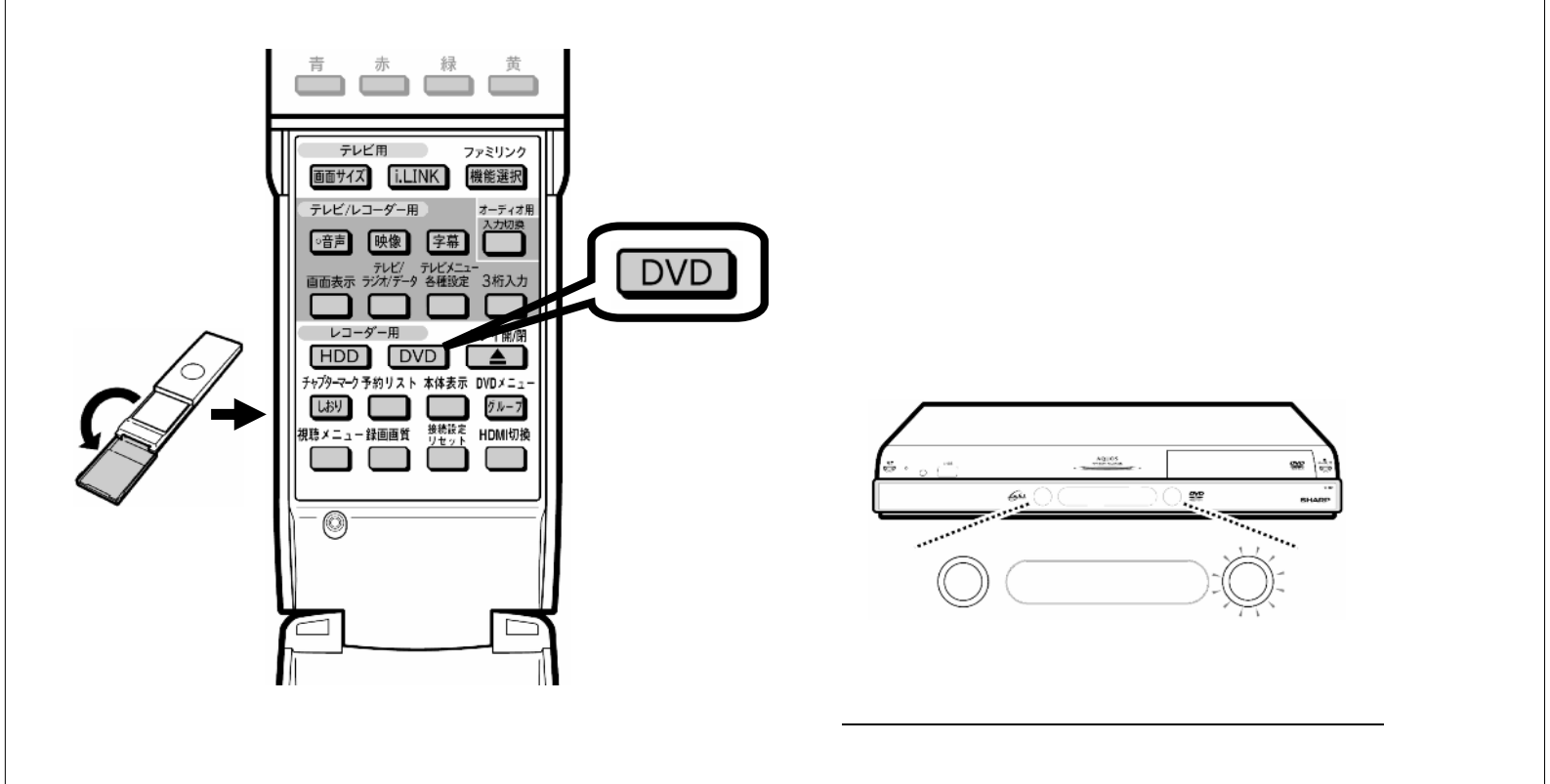

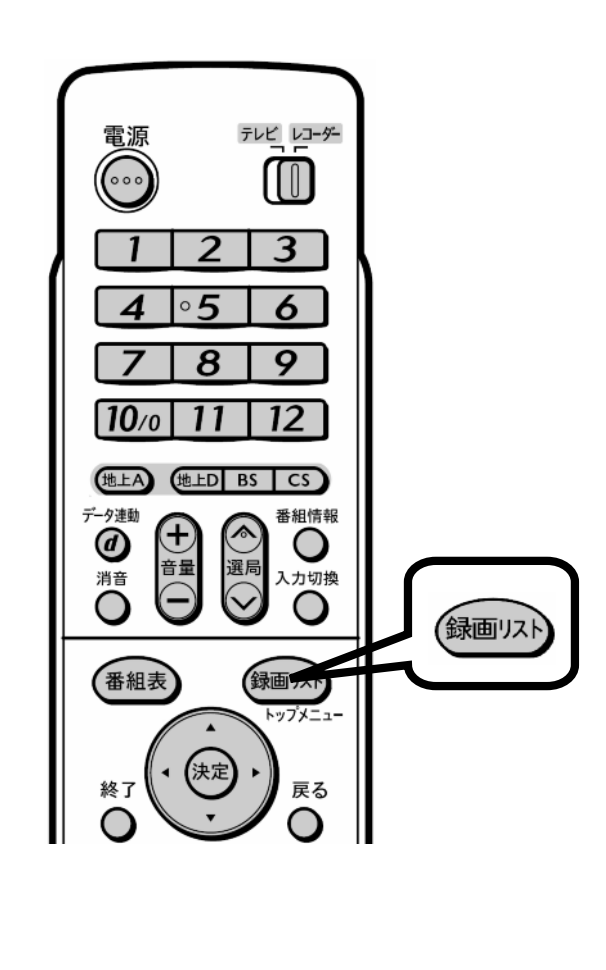

「録画リスト」を押す

レコーダーのリモコン

テレビ画面での表示例 ■タイトルメニュー 3/全 3ページ 7 タイトル7 世界のモーターショー 8 タイトル8 古代遺跡探訪 9 タイトル9 芸能人大運動会

テレビ画面に録画リストが映る

録画リストが映らない場合は、一度再生させて停止し、 「録画リスト」を押してください

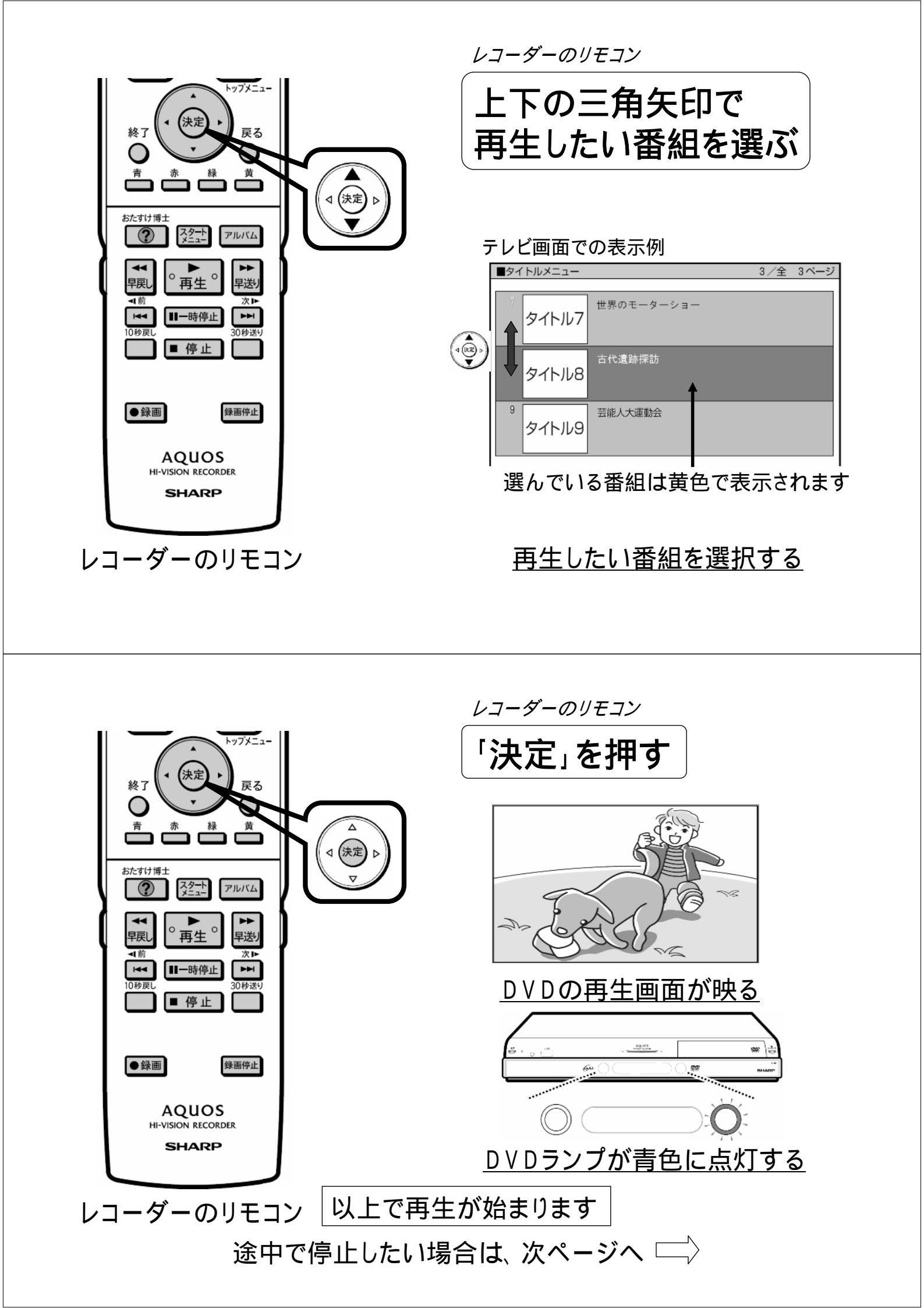

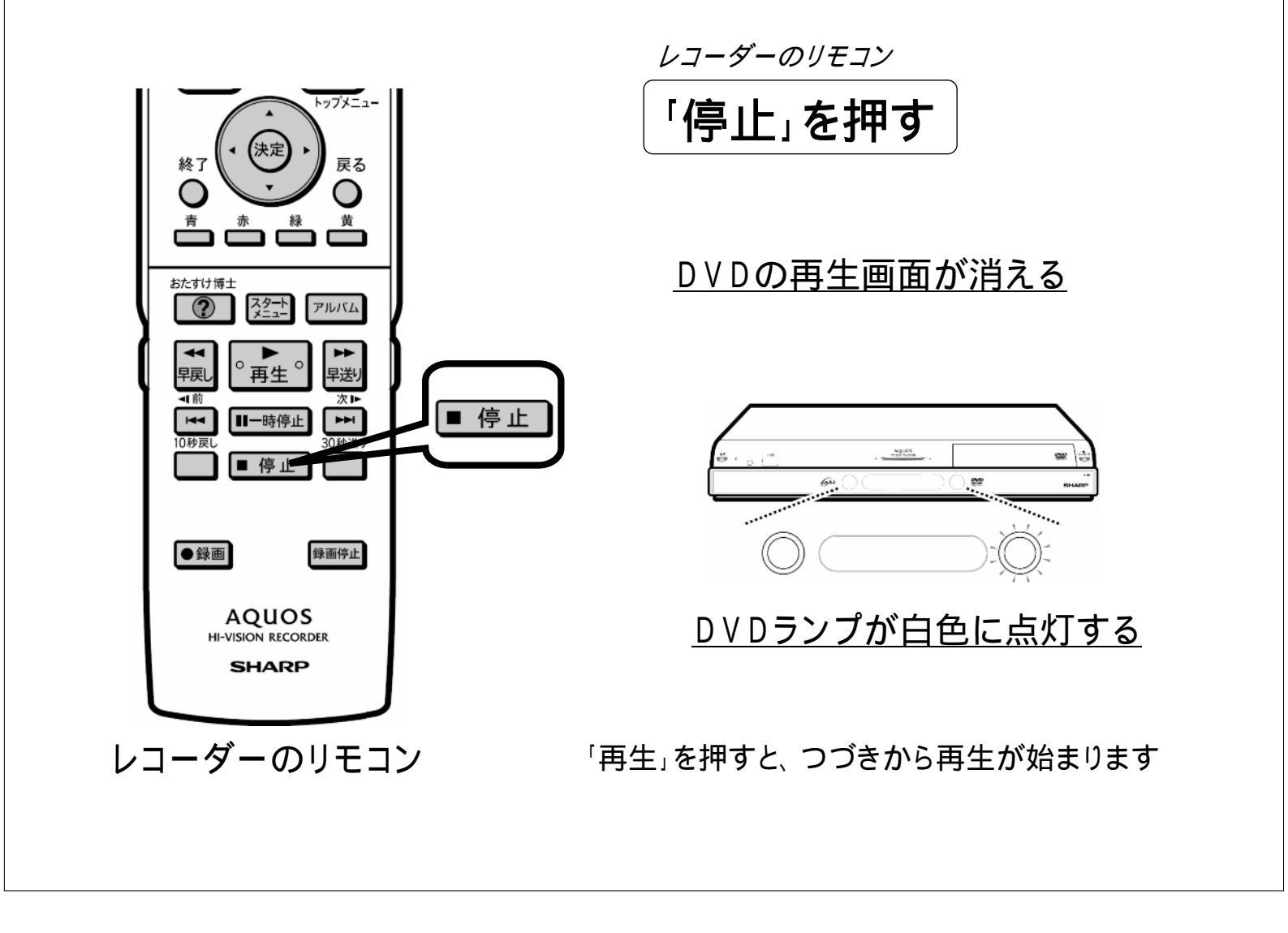